## Problema ao acessar o desktop virtual pelo portal

## 03/05/2024 13:47:12

## Imprimir artigo da FAQ

| Categoria:                                                                                                    | Citrix Workspace | Votos:              | 0                                            |
|----------------------------------------------------------------------------------------------------|------------------|---------------------|----------------------------------------------|
| Estado:                                                                                                    | público (todos)  | Resultado:          | 0.00 %                                       |
| Idioma:                                                                                                    | pt_BR            | Última atualização: | Seg 08 Out 11:56:50 2018 (America/Sao_Paulo) |
|                                                                                                    |                  |                     |                                              |
| Palavras-chave                                                                                                    |                  |                     |                                              |
| desktop virtual, citrix receiver, programas USP, portal USP                                                                                                    |                  |                     |                                              |
|                                                                                                    |                  |                     |                                              |
| Dúvida (ou problema) (público)                                                                                                    |                  |                     |                                              |
| - O programa Citrix Receiver está instalado no computador e ao tentar acessar<br>o desktop virtual ou os programas USP pelo portal, o navegador pergunta com<br>qual programa deseja abrir o arquivo launch.ica; |                  |                     |                                              |
| - O arquivo launch.ica está associado a outro programa diferente do Citrix<br>Receiver.                                                                                                    |                  |                     |                                              |
|                                                                                                    |                  |                     |                                              |
| Resposta (ou solução) (público)                                                                                                    |                  |                     |                                              |
| 1. Clique no botão Iniciar (1°) e depois em Painel de Controle (2°);                                                                                                    |                  |                     |                                              |
| 2. Na janela clique em Programas Padrão;                                                                                                    |                  |                     |                                              |
| 3. Dentro de Programas Padrão, clique em Associar um tipo de arquivo ou<br>protocolo a um programa;                                                                                                    |                  |                     |                                              |
| 4. Na lista, encontre a extensão .ica e depois clique em Alterar programa<br>;                                                                                                    |                  |                     |                                              |
| 5. Na janela que abre, clique em Procurar ;                                                                                                    |                  |                     |                                              |
| 6. Navegue até a pasta C:\Arquivos de Programa (x86)\Citrix\ICA Client<br>(C:\Program Files (x86)\Citrix\ICA Client) , selecione o arquivo wfcrun32.exe<br>e depois clique em Abrir;                             |                  |                     |                                              |
| 7. Feche todas as janelas e tente acessar o desktop virtual ou os programas<br>USP pelo portal.                                                                                                    |                  |                     |                                              |